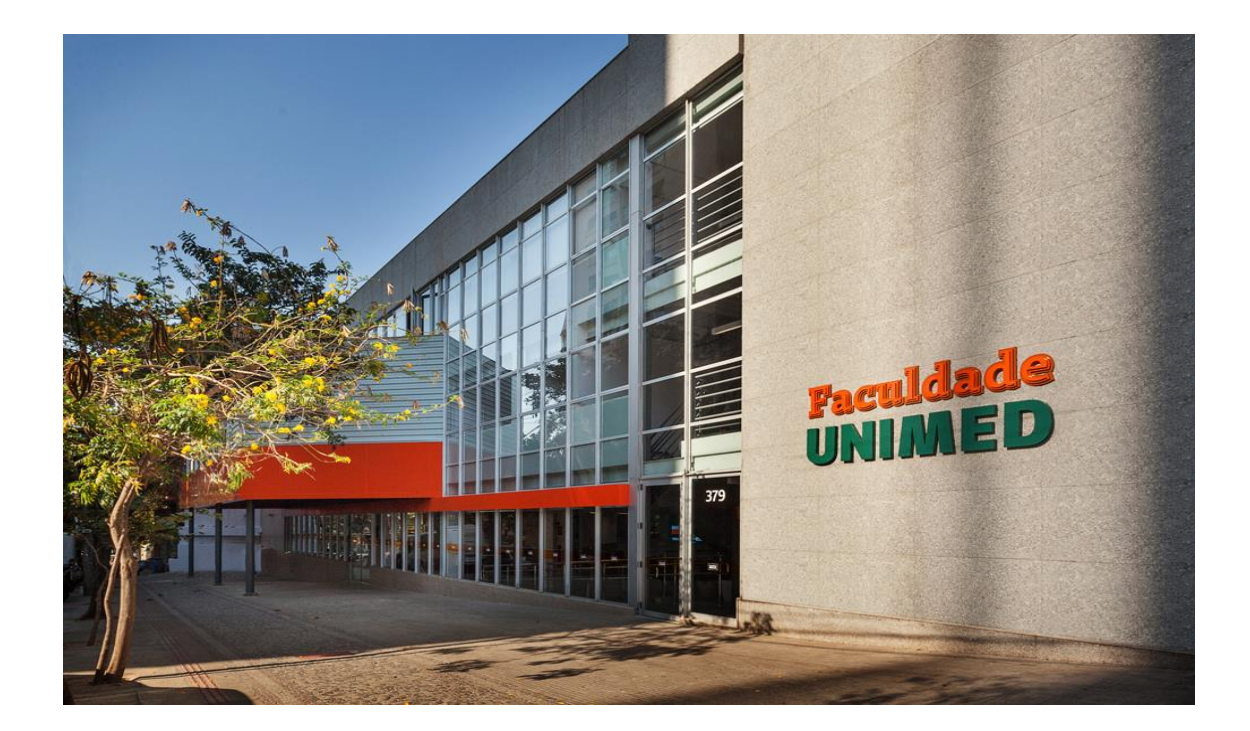

Logo após selecionar o item de seu interesse na página principal do site (www.faculdadeunimed.edu.br), você será direcionado para a página de apresentação do processo seletivo.

Nesta página ficarão disponíveis todas as informações do Processo, bem como o Edital e todas as documentações complementares necessárias (estatuto, regimento, gabarito da prova, convocações etc.).

Para realizar a compra e posteriormente ser inscrito no processo seletivo, basta clicar na opção "Adicionar ao carrinho" localizado no canto superior direito da página.

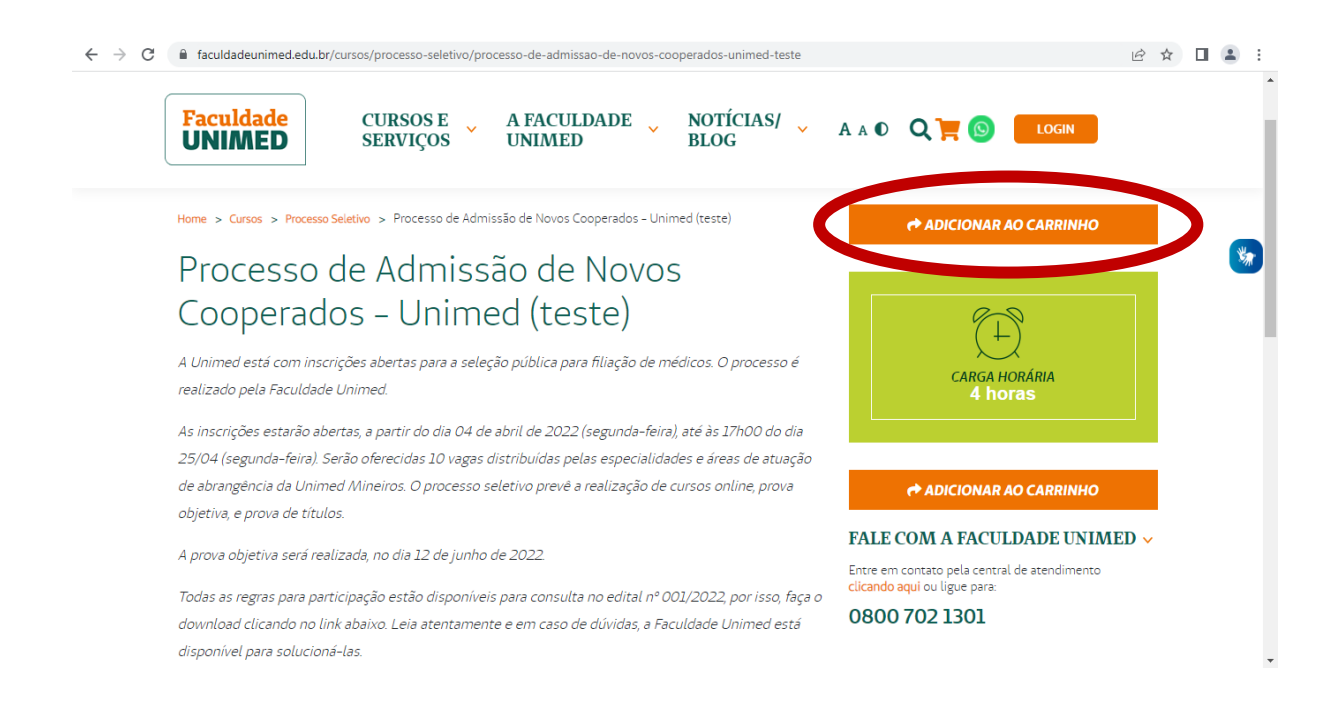

Após selecionar, uma pequena aba aparecerá em sua tela informando o curso e o valor total da compra. Posteriormente, basta selecionar a opção em verde "Ir para o carrinho".

| $\leftrightarrow$ $\rightarrow$ G | faculdadeunimed.edu.br/cursos/processo-seletivo/processo-de-admissao-de-novos-cooperados-unimed-teste                                                                                                    |                                                                              | @ ☆  | : |
|-----------------------------------|----------------------------------------------------------------------------------------------------|------------------------------------------------------------------------------|------|---|
|                                   | Faculdade<br>UNIMED       CURSOS E<br>SERVIÇOS       A FACULDADE<br>UNIMED       NOTÍCIAS/<br>BLOG       A A C                                                                                                    | PROCESSO DE ADMISSÃO<br>DE NOVOS COOPERADOS -<br>UNIMED (TESTE)<br>RS 140,00 |      | ^ |
|                                   | Total: RS14                                                                                                    | 0,00                                                                         |      |   |
|                                   | Processo de Admissão de Novos<br>Cooperados – Unimed (teste)                                                                                                    |                                                                              |      |   |
|                                   | realizado pela Faculdade Unimed.<br>As inscrições estarão abertas, a partir do dia 04 de abril de 2022 (segunda-feira), até às 17h00 do dia                                                                                                 | CARGA HORARIA<br>4 horas                                                     |      |   |
|                                   | 25/04 (segunda-feira). Serão oferecidas 10 vagas distribuídas pelas especialidades e áreas de atuação<br>de abrangência da Unimed Mineiros. O processo seletivo prevê a realização de cursos online, prova<br>objetiva, e prova de títulos. | 🕈 ADICIONAR AO CARRINHO                                                      |      |   |
|                                   | A prova objetiva será realizada, no dia 12 de junho de 2022 Entre e                                                                                                    | E COM A FACULDADE UNIME<br>em contato pela central de atendimento            | ED 🗸 | Ŧ |

No próximo passo aparecerá uma tela de login, onde aparecerá a opção para se cadastrar, que deve ser selecionada.

|                                           |                                                                                                    | 1 |
|-------------------------------------------|----------------------------------------------------------------------------------------------------|---|
| Faculdade<br>UNIMED                       | ALERTA DE<br>PRAUDE<br>ARCHINGTON PRESER<br>Cuidado com                                                            |   |
| Informe seus dados para acessar o sistema | BOLETOS FALSOS                                                                                                    |   |
| TIPO DO DOCUMENTO*                        | Sempre solicite a 2ª via de faturas do seu curso da Faculdade<br>Unimed em nossos canais oficiais:                 |   |
| CPF<br><b>Ex: 123.456.789-00</b>          | Portal do Aluno – acesse a aba Financeiro<br>WhatsApp (31) 9 8323-6550 – fale com a Rafa, nossa assistente virtual |   |
| SENHA                                     |                                                                                                    |   |
| Esqueceu sua senha? Precisa de ajuda?     |                                                                                                    |   |
|                                           |                                                                                                    |   |
|                                           |                                                                                                    |   |

O cadastro é bem simples. Basta selecionar o documento a ser utilizado (CPF), informar nome, e-mail e selecionar sua senha.

\*O campo senha não possui nenhum critério para criação. Então insira uma senha segura, sem números ou letras sequenciais. Por exemplo: 123, abc.

IMPORTANTE: Para que sua inscrição seja feita corretamente, no campo: "Sou colaborador ou Cooperado do Sistema Unimed", marque sempre NÃO.

| C 🔒 faculdadeunimed.edu.br/cadastrar                                                                              | er id: 🖈 🔲 🛔                                                                                                    |
|----------------------------------------------------------------------------------------------------|----------------------------------------------------------------------------------------------------|
| PORTAL DO ALUNO                                                                                                   | ACCONTINUES                                                                                                    |
| Bem-vindo! Preencha os campos abaixo para criar sua<br>conta.<br>Sou colaborador ou cooperado do sistema Unimed * | Cuidado com<br>BOLETOS FALSOS                                                                                      |
| Não O Sim     TIPO DO DOCUMENTO*     CPF                                                                          | Sempre solicite a 2ª via de faturas do seu curso da Faculdade<br>Unimed em nossos canais oficiais:                 |
| NOME"<br>Ex: Joaquim de Souza                                                                                     | Portal do Aluno – acesse a aba Financeiro<br>WhatsApp (31) 9 8323-6550 – fale com a Rafa, nossa assistente virtual |
| Ex: 123.456.789-00<br>E-MAIL*<br>Ex: [oaquim@gmail.com                                                            |                                                                                                    |
| SENHA*                                                                                                    |                                                                                                    |
| CADASTRAR Já é cadastrado? Clique<br>aqui                                                                         |                                                                                                    |
| Ao clicar em "Cadastrar" você está concordando com os nossos<br>Termos de Uso e Política de Privacidade           |                                                                                                    |

Após a realização do cadastro, você será redirecionado para a página de finalização da compra do curso, onde é disponibilizado duas formas de pagamento (cartão de crédito, boleto bancário e pix).

Neste momento também é obrigatório o preenchimento das demais informações e a escolha da ESPECIALIDADE/ÁREA DE ATUAÇÃO que pretende concorrer no processo seletivo.

|                                                                                                    | SERVIÇOS                                                                                                    | UNIMED                                                                                                    | BLOG                                                                                                    | A + 0 | a <b>= o</b> r 👘                                                                                                    |
|----------------------------------------------------------------------------------------------------|----------------------------------------------------------------------------------------------------|----------------------------------------------------------------------------------------------------|----------------------------------------------------------------------------------------------------|-------|----------------------------------------------------------------------------------------------------|
|                                                                                                    |                                                                                                    | CAR                                                                                                    | and the second                                                                                                | ind s | 1                                                                                                    |
| ITENS A PAGAR                                                                                                    |                                                                                                    |                                                                                                    |                                                                                                    |       |                                                                                                    |
|                                                                                                    | Processo de Adminsio de                                                                                                    | Norma Conservation - 1                                                                                                    | Delmod (tests)                                                                                                |       | Opções de pagamento                                                                                                    |
|                                                                                                    | R9 140,00                                                                                                    |                                                                                                    | ×                                                                                                    |       | <ul> <li>Cartão de Crédito</li> </ul>                                                                                              |
|                                                                                                    |                                                                                                    |                                                                                                    |                                                                                                    |       | Boleto Bancário                                                                                                    |
| CUPOM.                                                                                                    |                                                                                                    |                                                                                                    | Aplicar                                                                                                    |       | O PIX                                                                                                    |
|                                                                                                    |                                                                                                    |                                                                                                    |                                                                                                    | - pi  |                                                                                                    |
| Codhe adminara co                                                                                                    | mprær mæk ourkok                                                                                                    |                                                                                                    |                                                                                                    |       |                                                                                                    |
| TOTAL #8 140,0                                                                                                    | 0                                                                                                    |                                                                                                    |                                                                                                    | 000   | 0 0000 0000 0000                                                                                                    |
| INFORMAÇÕ                                                                                                    | ES PARA PROCES                                                                                                    | SO DE ADMIS                                                                                                    | SÃO DE                                                                                                    | _     | MM./AAAA                                                                                                    |
| And the second second se |                                                                                                    |                                                                                                    |                                                                                                    |       |                                                                                                    |
| Estou ciente e aceit                                                                                                    | to todos os termos e condi                                                                                                    | clies do edital                                                                                                    |                                                                                                    | osol  | uim de Souza                                                                                                    |
| Estou ciente e acelt<br>O Sim                                                                                                    | re todos os termos e casdi                                                                                                    | ED (TESTE)<br>ções do edital                                                                                                    |                                                                                                    | Joao  | um de Souza<br>Número do cartão                                                                                                    |
| Ettou ciente e acele<br>O Sim<br>O Não<br>Quai a especialidad                                                                                                    | re nalbos - UNIM<br>to todos os termos e condi<br>le/área de atuação pretend                                                                                                    | ED (TESTE)<br>içles do edital                                                                                                    | CRAME.                                                                                                    | Seol  | um de Souza<br>Número do cartão                                                                                                    |
| Ectou cleate + acelt<br>II Sim<br>II Não<br>Qual a especialidad<br>Escolha uma opção                                                                                                    | rERADOS – UNIMI<br>to todos os termos e candi<br>le/área de atuação pretend<br>o                                                                                                    | idad<br>k                                                                                                    | CRAIN                                                                                                    | Joao  | um de souza                                                                                                    |
| Ettou cleate e acele<br>D Sim<br>D Não<br>Qual a especialidad<br>Escolha uma opção<br>COMPLETE SEUS (                                                                                                    | re todos os termos e candi<br>le/lisea de asuação pretend<br>o<br>DADOS (Todos os campos                                                                                                    | ED (TESTE)<br>(dec do edital<br>ida?                                                                                                    | CRAL*:                                                                                                    | Joac  | Número do cartão                                                                                                    |
| Estou cliente e aceit<br>Distri<br>Distri<br>Qual a especialidad<br>Escolha uma opcia<br>COMPLETE SEUS (<br>Norme")                                                                                                    | FIRADOS - UNIAL<br>to todos os termos e caedi<br>le/área de atuação pretend<br>o<br>DADOS (Todos os campos<br>Profestão <sup>1</sup> ,                                                                                                    | ED (TESTE)<br>ideal<br>ideal<br>com asterisco (*) silo o<br>CPF*                                                                                       | CRMI*.                                                                                                    | Joac  | Número do cartão                                                                                                    |
| Ettor ciente e aceit<br>o Sim<br>O Mio<br>Quel a especialidad<br>Etcalha uma apple<br>complete seus o<br>Nome*:<br>Angela António                                                                                                    | PERADOS - UNIXA<br>In todos os termos e candi<br>a<br>DADOS (Tados os campas<br>Patitoda",                                                                                                    | ED (TESTE)<br>glies do edital<br>ida?<br>Corro asterisco (*) silo o<br>CPF*<br>                                                                        | CR44*.                                                                                                    | Joac  | Número do cartão                                                                                                    |
| Ectore dense e a celà<br>DSIn<br>DNIS<br>Qual a equeclalidad<br>Escalha uma apple<br>COMPLETE SEUS (<br>Norme <sup>4</sup> ).<br>Mageia António<br>Talafone <sup>4</sup> .                                                                                                    | ERLADOS - UNIXA<br>In Todas es termos e casdi<br>lejánes de seusção pretend<br>o<br>DADOS (Todos os campos<br>Rođesto t                                                                                                    | Idee do edital<br>ideo<br>com anterisco (*) ede o<br>CPF*<br>                                                                                          | CRANS.                                                                                                    | ]     | Número do cartão<br>Nome como está no cartão<br>Validade CVV                                                                       |
| Ectore dense e a celé I Sim I Sim Quai a equeclalidad Eucalha uma apole COMPLETE SEUS 6 Norme*. [Angela Antónia Talafone*. [(00) 0000-000]                                                                                                    | Enclaros - UNIXA<br>Instances remose e casal<br>leitera de anação portent<br>o<br>DADOS (Todos os compas:<br>Profesão*,<br>Colato:*,<br>JOS) 0000-000                                                                                                    | Idat da edital  idat  com anterisco (*) ello d  CPF*  Data de  cascimaento*.  manterisco (*)                                                           | CRAM*.<br>incigntificat)<br>LASS DOS-DO<br>Seus.<br>Selectore 💙                                               |       | Número do cartão Nome como está no cartão Validade CVV MM / AAAA                                                                   |
| Ensurements a scale     Dista     Dista     Dista     Qual a expectation     Excellent same pople     Complett space     Angela Antonia     Talaforati     (00) 0000-000                                                                                                    | Calcion - UNIXA     Instance - caudi     Instance - caudi     Instance - caudi     Instance - caudio     OADOS (Todos os causos         Profector         Caudos*,         [300) 00:00-00:0         Caudos*,         [300) 00:00-00:0                                                                                                    | ED (LESTE)<br>glace da edital<br>List<br>Cors americas (*) ella a<br>CPF*<br>Data de<br>nascimento*,<br>20(00)/0000                                    | CR44*.<br>invigentirios)<br>AABB.BAD-DA<br>Sean.<br>Selectione: 💙                                             |       | Número do cartão Nome como está no cartão Validade CVV MM / AAAA Parcelamento CPF+                                                 |
| Encourse e aceb<br>Dian<br>Dian<br>Dian<br>Quara expectationa<br>Escalara una apple<br>COMPLETE SEUS (<br>Name <sup>4</sup> )<br>Ingela Antónia<br>Talafone <sup>4</sup> ,<br>(20) 0000-000<br>CEP+.                                                                                                    | Particular on termory e candi<br>leytines de seuscia present<br>o<br>DADOS (Tados os campos<br>Praticular),<br>Calutar),<br>(200/0000-000<br>Praticular),                                                                                                    | ED (LESTE)<br>glac da edital<br>Las<br>corr acteriess (*) elso a<br>CPF*<br>Esta de<br>estecimento*.<br>(a);00;00000                                   | CRAIN.                                                                                                    | ]     | Número do cartão<br>Nome como está no cartão<br>Validade CVV<br>MM / AAAA<br>Parcelamento CPF*<br>1x de #6120000 ❤                 |
| Encourse e aceb<br>Encourse e aceb<br>Encourse e aceb<br>Encourse e aceb<br>Encourse e aceb<br>Encourse e aceb<br>Angela Antonia<br>Tatefone".<br>(03) 0000-000<br>CEP1.<br>(22)45-67                                                                                                    | Profession - UNIXA<br>Informa de anuação pretendo<br>o<br>NADOS (Todos os compos<br>Professão*,<br>Celuito*,<br>(2007.00.00-00.0)<br>Professão*,<br>(descrito, Ruo, Traver                                                                                                    | ED (TESTE)<br>glac da edital<br>Liao<br>Corra actaviano (*) edio o<br>CPP*<br>Data de<br>rotacimantos*,<br>00/00/0000                                  | CRANA.<br>Drigottárian)<br>Sana.<br>Sana.<br>Niémerot.                                                        | ]     | Validade CVV<br>America do cartão<br>Validade CVV<br>America / AAAA<br>Parcelamento CPF*<br>1x de π61220000 ♥                      |
| Ector close to a cell<br>Disn<br>Disn<br>Qual a expectation<br>Procine uma apple<br>CoMPLETE SPUE<br>Moment<br>Moment<br>(2019 0000-000<br>CEP+,<br>(2019 5-67<br>Complements                                                                                                    | Ender on termore a canditive to today on termore a canditive termore a canditive termore a canditive termore a canditive termore termore  | ED (LESTE)<br>gleec da edital<br>Liao <sup>2</sup><br>Com seteriece (*) ello o<br>(24°<br>Cars de<br>reactmentor,<br>(26°)00(0000<br>Com etr           | CRAILS.<br>CRAILS.<br>DOIGNASS.<br>DOIGNASS.<br>Serve.<br>Serve.<br>Serve.<br>Neimero.<br>Neimero.<br>Cladas. | ]     | Número do cartão<br>Nome como está no cartão<br>Validade CVV<br><u>MM</u> / <u>AAAA</u><br>Parcelamento CPF*<br>1x de R\$1200,00 ♥ |
| Ector close & aceli<br>Disn<br>Disn<br>Qual a expectation<br>Promise uma apple<br>Computer Security<br>Angela Arcteria<br>Telefone*.<br>[001/0000-000<br>CEP+.<br>[12265-67<br>Computersen.                                                                                                    | Ender op r     Ender op r     E | ED (LESTE)<br>glace da edital<br>lida"<br>Corra anterisco (*) edia d<br>Carra de<br>naecimanto *.<br>00/00/00000<br>to etc<br>Fernán.<br>Sejecione : 💙 | CRAILS.<br>CRAILS.<br>congestions<br>additional-bit<br>Series.<br>Series.<br>Natures.<br>Cidade.<br>V         | ]     | Número do cartão<br>Nome como está no cartão<br>Validade CVV<br><u>MM</u> / <u>AAAA</u><br>Parcelamento CPF*<br>1x de R\$1200,00 ♥ |

Finalizando todo o preenchimento e a compra, o direcionamento será feito para a página Home do usuário. Lá aparecerá o curso adquirido.

| $\leftrightarrow$ $\rightarrow$ C $\oplus$ faculdadeunimed.edu.br | /aluno/home                                                                                          | ie ☆ □ 🛓 :                                 |
|-------------------------------------------------------------------|----------------------------------------------------------------------------------------------------|--------------------------------------------|
| Faculdade<br>UNIMED                                               | ♦ Início                                                                                             | 🧟 💿 🕐 -                                    |
| O Inicio                                                          | REVISTA CIENTÍFICA<br>FACULDADE UNIMED VOL. 3   Nº 1 SUMMSSÓES DE TAMALHOS CENTÍFICOS ATÉ 31 DE MAG. | Precisa de ajuda?                          |
| 😡 Cursos                                                          |                                                                                                    | Rafa 🛛 🔫 🥪                                 |
| (č) Configurações da conta                                        | Quadro de Avisos                                                                                     | A atendente virtual<br>da Faculdade Unimed |
|                                                                   |                                                                                                    |                                            |
|                                                                   |                                                                                                    |                                            |
|                                                                   |                                                                                                    |                                            |
|                                                                   |                                                                                                    |                                            |
|                                                                   |                                                                                                    |                                            |
|                                                                   |                                                                                                    |                                            |
|                                                                   |                                                                                                    |                                            |

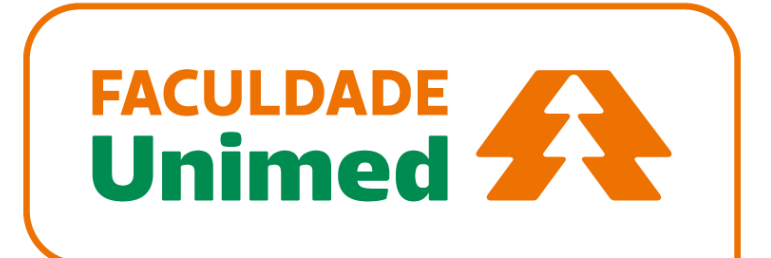